# Zugang Videokonferenz Jitsi bei IB Online Akademie

Voraussetzungen

1) Registrierung auf der IB Online Akademie

2) Eigenes MA Raum (Klasse), indem dieVideokonferenz eingebaut wird undAdminrechte

(Bei Frau Neveling zu beantragen)

Folgende Schritte sind im Raum erforderlich:

1)Bearbeiten einschalten (Rädchen oben rechts) und Thema umbenennen

Videokonferenz 🖌

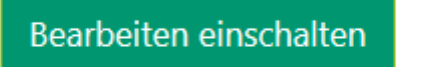

### 2) Material oder Aktivität hinzufügen

Ð

#### Bearbeiten 🝷

+ Aktivität oder Material anlegen

#### 3) Jitsi hinzufügen

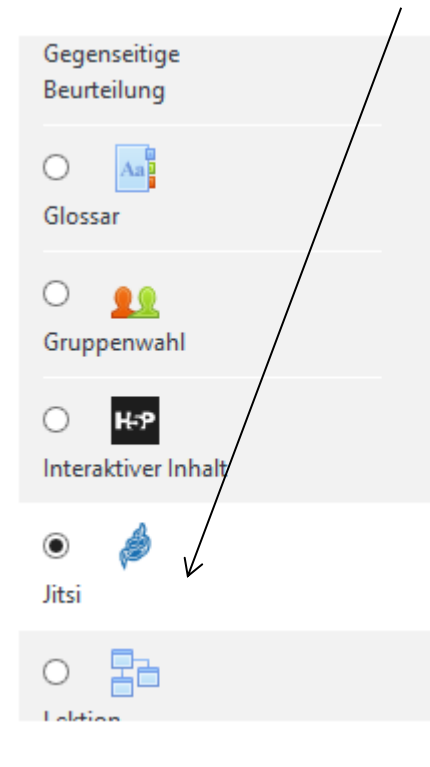

Verwenden Sie das Jitsi-Modul für VideoKonferenzen. In diesen VideoKonfer wird Ihr Moodle-Benutzername und Ihr Av angezeigt.

Jitsi-meet ist eine Open-Source VideoKon Anwendung, die es Ihnen einfach ermögli eine Videokonferenz einzurichten.

#### 4) Name der Sitzung aufschreiben

Jitsi zu 'Thema 11' hinzufügeno

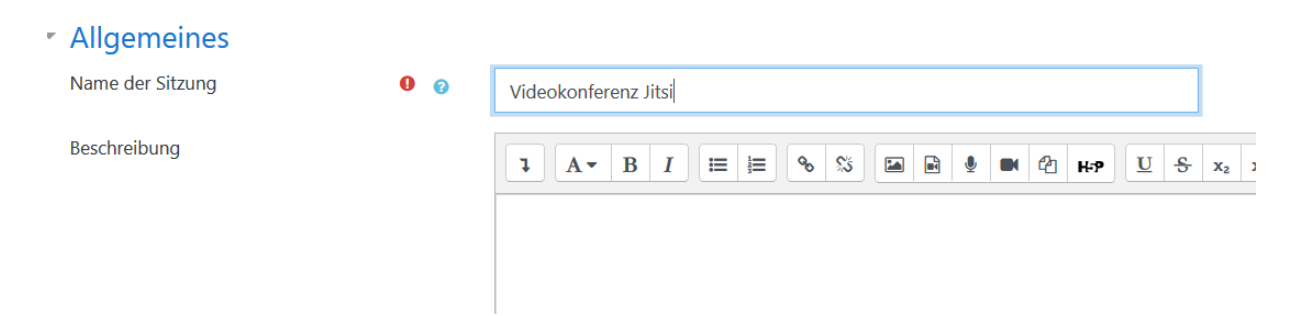

#### 5)Speichern und zum Kurs zurück

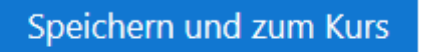

### 6) Bearbeite ausschalten klicken

Ð

Bearbeiten ausschalten

#### 7) Auf Link klicken

🔌 Videokonferenz Jitsi

### 8) Auf Zugang klicken

#### Videokonferenz Jitsi

Klicken Sie den Button für den Zugang

#### Zugang

Dieses externe Angebot steht auf unserer moodle-Plattform testweise zur Verfügung. Es verweist auf einen öffentlichen Server von jitsi.org. Die Einstellungen auf unserer Plattform können sich verändern. Beachten Sie, dass wir keinen Einfluss auf die Verfügbarkeit des kostenlosen Dienstes nehmen können. Beachten Sie die Datenschutzhinweise und die Nutzungsbedingungen von meetjit.si.

Eine gute Anleitung in deutsch für Moderatoren und Interessierte finden Sie hier: https://scheible.it/tutorials-anleitungen/

Der/die erste Nutzer\*in in der Konferenz erhält die Rolle Moderator\*in. Nutzen Sie die Möglichkeit, ein Passwort oder die Lobby-Einstellung für die öffentlich erreichbare Seite zu setzen und dieses Ihren Konferenzteilnehmenden mitzuteilen.

#### 9) Name aufschreiben

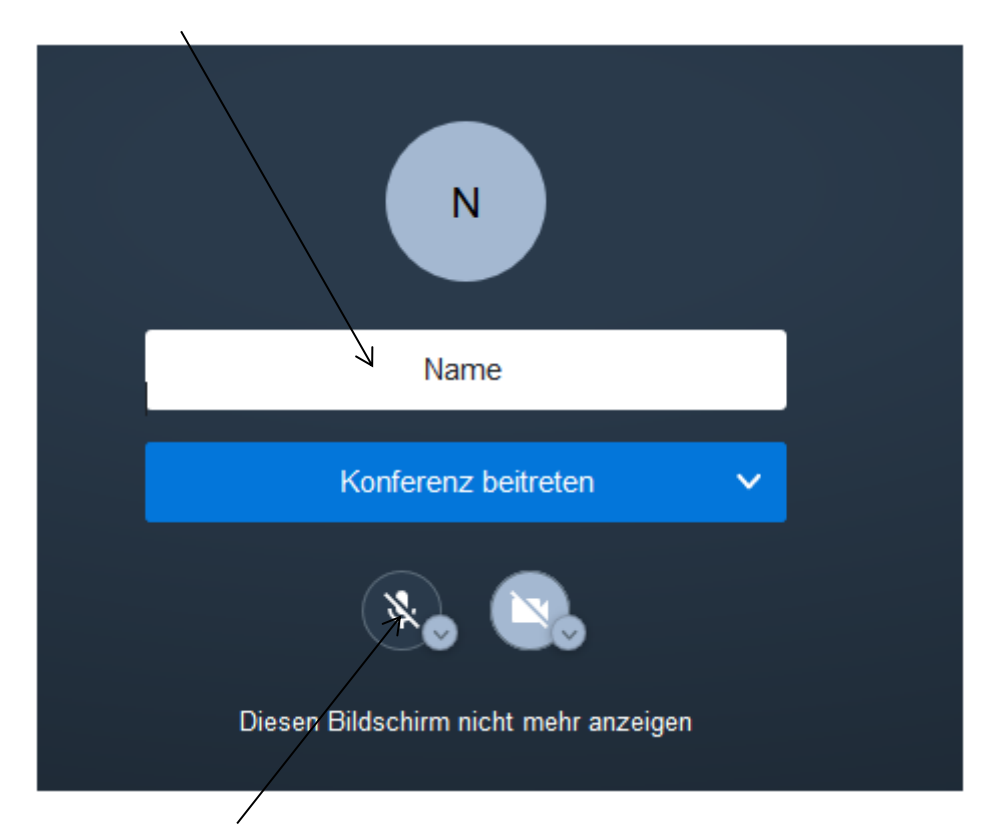

## 10) Stummhaltung deaktivieren

# 11) Konferenz beitreten

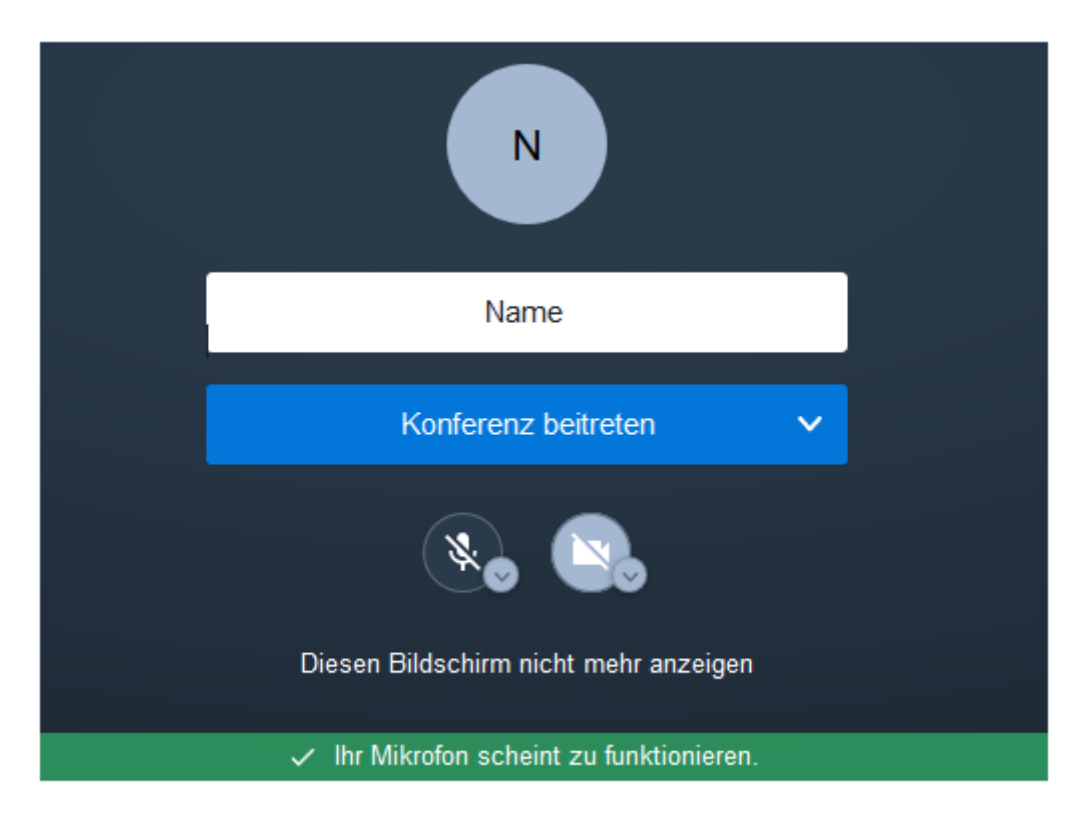

# 12) Fall nötig Bildschirm freigeben

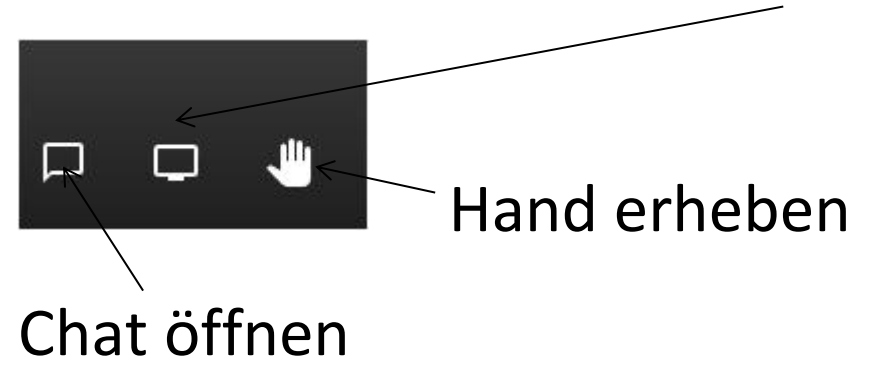

Jeder, der im Raum eingeladen ist, kann auf die Videokonferenz klicken und damit teilnehmen.

17.12.2020 Teresa Neveling